附件

## 教师信息维护操作手册

## 一、登录

用户登录系统,教师个人登录用户名为本人居民身份证件 号,登录密码由学校进行下发:

|                                  | <b>全国教师管理信息系统</b><br><sup>教师自助子系统</sup> |  |
|----------------------------------|-----------------------------------------|--|
| 師師師加名師師<br>WP小石師師<br>後名師 町 小石後紀師 |                                         |  |
|                                  | 然后所有 C2015 中华人民共和国政策部                   |  |
|                                  |                                         |  |

注:教师个人账号由本学校系统管理员创建,学校系统管理员可以启用、停 用、锁定、解锁教师账号,可以重置初始密码。

 三次输错密码后,账号被锁定,请联系校系统管理员 解锁,或者等待5分钟,系统自动解锁。

2. 如忘记密码,请联系学校系统管理员重置。

二、密码修改

1. 首次登录密码修改

首次登录需修改为个人的密码,否则不能进行后续操作。

|                                                         | 全国教师管理信息系统<br><sup>教师自助子系统</sup>                                                                                                    |
|---------------------------------------------------------|----------------------------------------------------------------------------------------------------|
| 而認有當加多目而認有當加<br>各以及自不 <del>而</del> 如何以及當<br>以及即何何何不必不可何 | N/NECCONFIR         N/NECCONFIR         N/NECCONFIR |

注:默认密码有效时长为 30 天,如收到账号密码 30 天内未登录,需联系学 校重置密码。

2.登录后修改密码

教师个人登录后,可点击【修改密码】修改登录密码。

| ① 全国教师管理信息<br>新版本:13020000318            | 2022年02月28日 11:34:24 4期一 <b>日前</b> 85559 (1)1:34:24 4期一 日前85559 (1)1:34:24 4期一 日前85559 (1)1:34:24 4期)                                                                                                    |
|------------------------------------------|----------------------------------------------------------------------------------------------------|
| [] 教师个人信息(                               | <b>麻板通过) ( 11) ( 11</b> |
| 基本值度                                     | 岗位转任 余收起 **                                                                                                    |
| 学习经历                                     |                                                                                                    |
| 工作经历                                     |                                                                                                    |
| 岗位聘任                                     | □ 审核状态 岗位类别 岗位等级 時任开始年月 是否责任其他岗位 责任岗位类别 责任岗位等                                                                                                    |
| 专业技术职务转任                                 | □ □ 1 共0页 >= → 15 ¥ 0-0 共0景                                                                                                    |
| 数师资格                                     |                                                                                                    |
| 师法信息                                     | 专业技术职务聘任                                                                                                    |
| <b>叔</b> 育教学                             |                                                                                                    |
| 数学科研成果及获奖                                |                                                                                                    |
| 入选人才项目                                   |                                                                                                    |
| 国内培训                                     |                                                                                                    |
| 海外研修(防学)                                 | & 1995英语<br>教师变招                                                                                                    |
| 技能及证书                                    | · · · · · · · · · · · · · · · · · · ·                                                                                                    |
| で治(()()()()()()()()()()()()()()()()()()( | ◎ 增加 / 研辑 保存 清空                                                                                                    |
| 間部方式                                     | ● ● ● 株式四 ●<br>電码要求由包含数字、小写字母、大写字母或特殊字符在内的至少3种风以上组合组成                                                                                                    |
|                                          | □ □ 1 共0页 => 1 15 ♥ 0-0 共0条                                                                                                    |
|                                          | 种港信息 《永阳                                                                                                    |
|                                          | 荣晋信息                                                                                                    |
|                                          |                                                                                                    |
|                                          | □ 审核状态 菜盤原则 获得菜曾称号 其他菜曾称号 菜曾发生日期 荣誉记录描述                                                                                                    |
|                                          | D D                                                                                                    |
|                                          | □ □ □ − 1 共0页 ++ + 15 × 0-0 共0条                                                                                                    |

## 三、个人信息报送

新入职教师,需要填写个人基本信息、以及相关子表数据。 报送前可点击【完整性检测】查看是否所有必填模块填写完成, -2-

|                          | /             |                                            |                 |                          |                    | 2022年02月28日 10:41:51 星頃一 員修政密码 🕚注時 |
|--------------------------|---------------|--------------------------------------------|-----------------|--------------------------|--------------------|------------------------------------|
|                          | 鈗             |                                            |                 |                          |                    | 您好! 题试 ( 题试督1市1区1中小学2)             |
| 2000000 · 1.0.0.20000010 | 前教师个人信息(未服)   | E) (如果学科学家信息,                              | 希伦制指生有关增近承引)    | (1                       | 段送 移出 完整性检测        |                                    |
|                          | 基本信息。         | 基本信息。                                      |                 |                          | 《收起                | ·                                  |
|                          | 学习经历。         |                                            |                 |                          |                    |                                    |
|                          | 工作经历          | 姓名:                                        | )<br>新述         |                          |                    |                                    |
| 2.模状名称"表示必項模状            | Dig to Market | 曾用名:                                       | 无               |                          | / 修改               | 1 占丰修改协知偏超其大信自                     |
|                          | 专业技术职务转任      | 性形:                                        | 网               |                          |                    | 1.而山修成汉田瑞祖盛平旧心                     |
|                          | 教师奕愔          | 教职工号:                                      | 0               | 107 T 102 1-1            |                    |                                    |
|                          | 师遗信直          | 国辖/地区:                                     | 中国              |                          |                    |                                    |
|                          | 政治教学          | 身份证件类型:                                    | 居民身份证           | 身份证件号:                   | 500102198506218676 |                                    |
|                          | 較学科研成果及获奖     | 出生日期:                                      | 1985-06-21      | 編末:                      |                    |                                    |
|                          | 入遗人才顶目        | 出生地:                                       |                 | 民族 :                     | 汉族                 |                                    |
|                          | 围内培训          | 政治開設:                                      | 群众              | / 婚婚状况:                  |                    |                                    |
|                          | 海外研修(访学)      | 健康状况;                                      | 健康成良好           | ●加工作年月:                  | 2021-12            |                                    |
|                          | 技能及证书         | 教師丁史源:                                     | <b>菲队装心、发</b> 带 | #39丁世R( :                | 专行教徒               |                                    |
|                          | 交流給尚(支救)      | integra                                    | 2021-12         | 皇司左道,                    | 8                  |                                    |
|                          | 联系方式          | ELECTION .                                 | 1 2017 12       | anteliar.                | #mell              |                                    |
|                          |               | READ AN AND AND AND AND AND AND AND AND AN |                 |                          | 3400               |                                    |
|                          |               | 20110000000000000000000000000000000000     | -               | 1011202460 012-034-001 : |                    |                                    |
|                          |               | 進合費得得較高从102m1                              | -               | 1美世纪不应用能力:               | wa.                |                                    |
|                          |               | 是台屬于時范生:                                   | 8               | 是合參加基层服务収目:              | 8                  |                                    |
|                          |               | 参加基层服务项目起始年月:                              |                 | 参加基层股务项目结束年月:            |                    |                                    |
|                          |               | 服务证书号;                                     |                 | 入职特尚數值时间;                |                    |                                    |
|                          |               | 是否留任入编:                                    |                 | 是否是特级款词:                 | ā                  |                                    |
|                          |               | 墨否要级及以上臀干軟师:                               | NI .            | 是否心理健康救育被师:              | 80                 |                                    |
|                          |               | 人员状态:                                      | 在本单位任职          |                          |                    |                                    |

如完成数据维护,点击报送按钮,提交至学校进行审核。

(1)报送:填写基本信息以及必填子表信息后,点击报送按钮完成进入审核阶段,数据状态显示审核中。

(2) 审核记录: 报送后, 点击审核记录可查看审核进度

| 副教师个                                       | 人信息  | ( 审核中    | ) 【如果涉及涉密信息,诵 |                       |               | 审核记录 |
|--------------------------------------------|------|----------|---------------|-----------------------|---------------|------|
| 基本信息 *                                     |      | 1        | 基本信息 *        |                       |               | ≪收起  |
| 学习经历 *                                     |      |          |               |                       |               |      |
| 工作经历                                       |      |          | 姓名:           | 测试                    |               |      |
| 岗位聘任                                       | 审核记录 | ŧ        |               |                       |               |      |
| 专业技术职                                      | 序号   | 机构级别     | 」    机构名称     | 待办人                   | 审核意见          |      |
| 教师资格                                       | 流程于  | 2022年02月 |               | ]<br>【状态为:审核中         |               |      |
| 师德信息                                       | 1    | 学校       | 测试省1市1区1中小学2  | 测试省1市1区1中小学2信<br>息管理员 |               |      |
| 和学科田市                                      | 2    | 区县       | 测试省1市1区1教育局   |                       |               |      |
| 入选人才琐<br>国内培训<br>海外研修(i<br>技能及证书<br>交流轮岗(i |      |          |               |                       |               |      |
| 联系方式                                       |      |          | 是否属于顺应牛;      | 79                    | 見否参加基厚服名项目: 否 |      |

四、日常维护录入

教师信息审核通过后,可在对应模块新增、报送日常维护 数据。

| <b>亚</b> 华 l 民 | 教育教学                |                  |               |                       |               | ≪收起    |
|----------------|---------------------|------------------|---------------|-----------------------|---------------|--------|
| 学习经历           |                     |                  |               |                       |               |        |
| 工作经历           | 3 增加 🥖 🦛            | 扁嶺 🥥 删除 🔜 报送     |               |                       |               |        |
| 岗位聘任           | 新增教育教学              |                  |               |                       |               | × Æ    |
| 专业技术职务聘任       | 学年:                 | 2022             | *             | 学期: 2-秋季              | *             | 1111/2 |
| 教师资格           | 任教学段:               | 2-小学 🗸           | *             | 任课状况: 20-任课           | *             | 1条     |
| 师德信息           | 任课状况为其他情况的具体<br>说明: |                  |               |                       |               | 起      |
| 教育教学           | 任教课程:               | 101-品德与生活        | * 平均每周课堂      | 做学课时数:                | 0 *           |        |
| 教学科研成果及获奖      | 平均每周其他工作折合教学        |                  |               |                       |               | _      |
| 入选人才项目         | 课时数 :               | 0                |               | 兼任 <u>1</u> 作: 00-无   | *             |        |
| 国内培训           | 兼任其他工作名称:           |                  | 每周课后服务        | 时长(小时):               | 0 *           |        |
| 海外研修(访学)       | 课后服务补助(元/小时):       | 0.0              | * 课后服务        | 各补助来源: 0-无            | *             | 0条     |
| 技能及证书          | 其他课后服务补助来源:         |                  | 教育教学工作;       | 之外的工作任<br>务:          | Q *           |        |
| 交流轮岗(支教)       | 其他教育教学工作之外的工        |                  | 每周承担教育        | 收学之外的工                |               | _      |
| 联系方式           | 作任务:                |                  | 作任务           | 时长(小时):               | *             | _      |
|                | 提示:针对【学年和学期         | 】进行判重,此教师当前模块的所有 | 数据都会参与 , 有且不限 | <b>艮于当前录入数据。若是重</b> 约 | 复的数据已通过审核,需通过 |        |
|                | 【已审核信息变更】功能进行       | 隊改或删除后再操作。       |               |                       |               | 0条     |
|                |                     |                  | 保存 取消         |                       |               |        |

注:(1)教师个人不能修改已审核通过的信息。

(2) 鼠标放到模块标题或字段标题上有相关填报说明。

|     | ● 増加 必慎素                              | 每人可以有冬冬记录。记录教职工教育教                                                       | 送信自 从2013年开始录              |            |             |            |
|-----|---------------------------------------|--------------------------------------------------------------------------|----------------------------|------------|-------------|------------|
|     | → → → → → → → → → → → → → → → → → → → | 每八号以骨多美记录,记录数定工数骨数-<br>F分春季、秋季进行录入,与传统的学年对/<br>12013学年,对应的是2013年秋季和20144 | 立是上年的秋季和本年的<br>年春季。没有任课时,请 | I          | ×           | 任教词        |
| 聘任  | 将任教学                                  | 华段选择"0-无",任课状况选择"10-未任课"。<br>E的同一学期,只能录入一条教育教学信息。                        |                            | 月: 2-秋季    | *           | 品德与<br>>   |
|     | 任教学段:                                 | 2-小学 *                                                                   | 任课状况                       | 记: 20-任课   | *           | 1条         |
|     | 任课状况为其他情况的具体<br>说明:                   |                                                                          |                            |            |             | 起          |
|     | 任教课程:                                 | 101-品德与生活 Q *                                                            | 平均每周课堂教学课时数                | 坟:         | 0 *         | -          |
| 及获奖 | 平均每周其他工作折合教学<br>课时数:                  | 0                                                                        | 兼任工作                       | F: 00-无    | *           | -          |
|     | 兼任其他工作名称:                             |                                                                          | 每周课后服务时长(小时)               | ):         | 0 *         |            |
|     | 课后服务补助(元/小时):                         | 0.0 *                                                                    | 课后服务补助来源                   | 原: 0-无     | *           | - ><br>0 条 |
|     | 其他课后服务补助来源:                           |                                                                          | 教育教学工作之外的工作<br>务           | F任<br>5:   | ۹. *        |            |
| )   | 其他教育教学工作之外的工作任务:                      |                                                                          | 每周承担教育教学之外的<br>作任务时长(小时)   | 9T         | *           |            |
|     | 提示:针对【学年和学期                           | ]]进行判重,此教师当前模块的所有数据者                                                     | 『会参与,有且不限于当前录              | 入数据。若是重复的数 | 数据已通过审核,需通过 | >          |
|     | 【已审核信息变更】功能进行                         | 修改或删除后再操作。                                                               |                            |            |             | 0条         |
|     |                                       | 保存                                                                       | 取消                         |            |             |            |

报送:填写基本信息以及必填子表信息后,点击报送按钮完成 进入审核阶段,数据状态显示审核中,报送时校验数据是否重复。

| 旦司存                   | 卖                  | 如育教学            |                    |                      |                  |                  |                 |         |                  |        | 《收起     |
|-----------------------|--------------------|-----------------|--------------------|----------------------|------------------|------------------|-----------------|---------|------------------|--------|---------|
| 月经历                   |                    |                 |                    |                      |                  |                  |                 |         |                  |        |         |
| 乍经历                   |                    | 🕄 増加            | / 编辑               | ◎ 删除                 | ■ 报送             |                  |                 |         |                  |        |         |
| 立時任                   |                    |                 | 审核状态               | 学年                   | 学期               | 任教学段             | 任课状             | 况任      | 课状况为其他情况         | 兄的具体说明 | 任教      |
|                       |                    | 1               | 未报送                | 2022                 | 秋季               | 小学               | 任课              | ŧ       |                  |        | 品德斯     |
| 上位木职务期                | Ht.                | 2               | 审核通过               | 2022                 | 春季               | 小学               | 任课              | 1       |                  |        | 品德斯     |
| 师资格                   |                    | <u>81</u>       |                    |                      |                  |                  |                 |         |                  |        | > 共 2 经 |
| 憲信息                   | 编辑教育教              | 7               |                    |                      |                  |                  |                 |         |                  | ×      | - Abak  |
| 育教学                   |                    | 提示              |                    |                      |                  |                  |                 |         |                  | × •    | 《收起     |
| Marin Till - Pillin T |                    |                 | 物探雷包 · 5           |                      | 81 洪行剿雷          | 小教师当前描述的命        | 石物捉郏会           | 会与 右日不  | 限于当              | × •    |         |
| 产叶切取未改                |                    | 0               | 前录入数据。             | 若是重复的数据              | 居已通过审核,          | 需通过【已审核信息        | [变更] 功能         | 进行修改或删  | 除后再              |        |         |
| 选人才项目                 | 江床从几月共间            | 3               | 操作。<br>雷复数据·       |                      |                  |                  |                 |         |                  |        |         |
| 内培训                   |                    |                 | 学年=2022            | 学期=春季                |                  |                  |                 |         |                  | 0 *    |         |
| 小研修(访学)               | THERE              |                 |                    |                      |                  |                  |                 |         | 确定               |        | 限設度     |
| <b>医马证书</b>           | 十月世间共肥工            | 「木川」近入          |                    |                      |                  |                  |                 | 1       |                  | × •    | ) 共0条   |
|                       | 兼任其他               | 工作名称            |                    |                      |                  | 每周课后服条时          | K(/h8t):        |         |                  | 0 *    |         |
| "北轮网(文教)              |                    |                 |                    |                      |                  |                  |                 |         |                  |        |         |
| 民方式                   | 课后服务补助             | 5(元小时)          | ÷                  |                      | 0.0 *            | 课后服务             | 补助来源:           | 0-无     |                  | *      |         |
|                       | 其他课后服务             | 补助来源            | :                  |                      |                  | <b>教育教学工作之</b>   | 外的工作任           | 1-清单外的情 | <u> 音检查</u> 评比考核 |        | 名称      |
|                       |                    |                 |                    |                      |                  |                  | 劳:              |         |                  |        | >       |
|                       | 其他教育教学」            | 作之外的。作任务        | :                  |                      |                  | 每周承担教育教:<br>作任务时 | 学之外的工<br>长(小时); |         |                  | 22 *   | ) 共0条   |
|                       |                    | - 226 Pro Frank |                    | 11.46.0=31/-46.14612 | ALCONT NUMBER OF |                  |                 | -       |                  |        |         |
|                       | 提示:针对<br>审核信息变更]]3 | 【字中和字<br>b能进行修  | 明】进行判重,<br>改或删除后再操 | 此數IID 当前模块<br>作。     | 的所有数据都会          | [参与,有且不限于]       | 日前求人数据          | 8。右是重复的 | 胶糖已通过审核          | ,斋通过【日 |         |
|                       |                    |                 |                    |                      | 保存               | 取送               |                 |         |                  |        | 发表年     |
|                       |                    |                 |                    |                      | 1111             | en Are           |                 |         |                  |        | >       |

注:如检查数据与已有数据不重复但仍然提示重复数据,则表示已审核通过 的数据出现重复,需要联系学校再【已审核信息变更】模块中删除重复数据后, 方可正常添加报送。